# Pearson VUE 考试报名 流程

# 2017年7月3日

Copyright © The Open Group 2017

# 第一步: 登录The Open Group账户

## 入口1-PearsonVUE: <u>http://pearsonvue.com/theopengroup</u>

|                                                                                                    | =                                                                                                    | pearsonvue.com                                                                                                    | 5                                                                                                    | 0                                                                                 |
|----------------------------------------------------------------------------------------------------|----------------------------------------------------------------------------------------------------|----------------------------------------------------------------------------------------------------|----------------------------------------------------------------------------------------------------|-----------------------------------------------------------------------------------|
| Pearson   VU                                                                                                    | E                                                                                                    |                                                                                                    | Contact Us                                                                                                    | Global US Englis                                                                  |
| For test taker                                                                                                    | s 👻 For test owners                                                                                                    | ✓ Become a test center ✓ About Pea                                                                                                    | rson VUE 👻                                                                                                    |                                                                                   |
| ome > Test taker ŀ                                                                                                    | ome > The Open Grou                                                                                                    | p                                                                                                    | (1)                                                                                                    |                                                                                   |
| The Open Group i<br>through IT standa<br>the development<br>For IT professional<br>portable validation<br>the most reliable g<br>path for profession<br>professional certi<br>Examinations are<br>understanding of<br>TOGAF* Standard | Group Professi<br>a global consortium th<br>rds. With more than 500<br>of open, vendor-neutral<br>ls, The Open Group Cert<br>n that you have the know<br>yuide for selecting qualif<br>nal development and ad<br>fications.<br>available for individuals<br>the following Open Grou<br>ArchiMate <sup>®</sup> Specificatio | onal Certifications<br>at enables the achievement of business objet<br>member organizations, The Open Group is<br>IT standards and certifications.<br>iffications are a globally recognized, credible,<br>wledge, skills, and expertise to get the job do<br>ied professionals for critical roles, as well as<br>lvancement. Learn more about each of our<br>to demonstrate their knowledge and<br>up Standards: IT4IT™ Reference Architectur<br>on, Open FAIR™ Body of Knowledge. | ectives<br>leading<br>, and<br>one. It's<br>a clear<br>e,<br>e,<br>e,<br>e,<br>e,<br>e,<br>e,<br>e,<br>e,<br>e,<br>e,<br>e,<br>e, | e, reschedule or<br>xam:<br>Login<br>test center<br>exams<br>help?<br>ct customer |
| Preparation is<br>The Open Group r<br>practice tests to p<br>Accredited Trainin<br>provides informat                                                                                                    | the key to success<br>ecommends training an<br>repare for the examinati<br>g Course Provider orgar<br>ion on finding the trainir                                                                                                    | d/or the use of appropriate study guides and<br>ion. Training is available from The Open Gro<br>nizations. Our <b>certification preparation</b> page<br>ng course, study guide, or practice test you n                                                                                                    | d service<br>d structure<br>e accommon<br>eleed to                                                                                | odations                                                                          |

## 或者

## $\lambda \Box$ 2-The Open Group: <u>http://www.opengroup.org</u>

|                             |                                 | opengrou                                                                                                    | p.org                         | Ċ        |                                                                                          |          |
|-----------------------------|---------------------------------|----------------------------------------------------------------------------------------------------|-------------------------------|----------|------------------------------------------------------------------------------------------|----------|
| тнеОре                      | n group                         |                                                                                                    | Home   Login   Sitemap        | Search   | • 0                                                                                      | ) in 💽 🕻 |
| Subject Areas Get Invol     | ved Standards                   | Certifications Events                                                                                                    | s Services                    | Software | Publications                                                                             | About Us |
| s ar teri                   | 1 Province and<br>Second Second | Overview<br>New Examination Provider -<br>Pearson VUE<br>Professional Certifications<br>Prepare for Certification                  | agement<br>TTPS for ICT       |          | The Open Group Ottawa<br>July 17-20, 2017                                                | 2017     |
| E OPEN GRO                  |                                 | Take an Exam<br>Complete Your Certification<br>Certification Registers<br>Frequently Asked Questions<br>Product, Service & Process | ntegrity and<br>nain Security |          | The Open Group Amsterd<br>October 23-26, 2017                                            | lam 2017 |
| IEWS: Check Out Our Most Re | cent Newsletter                 | Certifications »<br>Training Course Accreditation »                                                                                | 1 2 3                         | 0        | The Open Group Blog<br>Enduring Misconceptions<br>Architecture – Part 2<br>opengroupblog | about    |
|                             |                                 |                                                                                                    |                               |          |                                                                                          | 000500   |
|                             | Bec                             |                                                                                                    |                               |          |                                                                                          |          |
| Member Home                 | Member Profile                  | Member Representatives                                                                                                    | Member Lists                  | Memb     | er News                                                                                  |          |
| Veux Marcher Harry Dage     | Veux Marcher Drefile            | Elected Decreasetativ                                                                                                    | Our Marshar List              |          |                                                                                          |          |

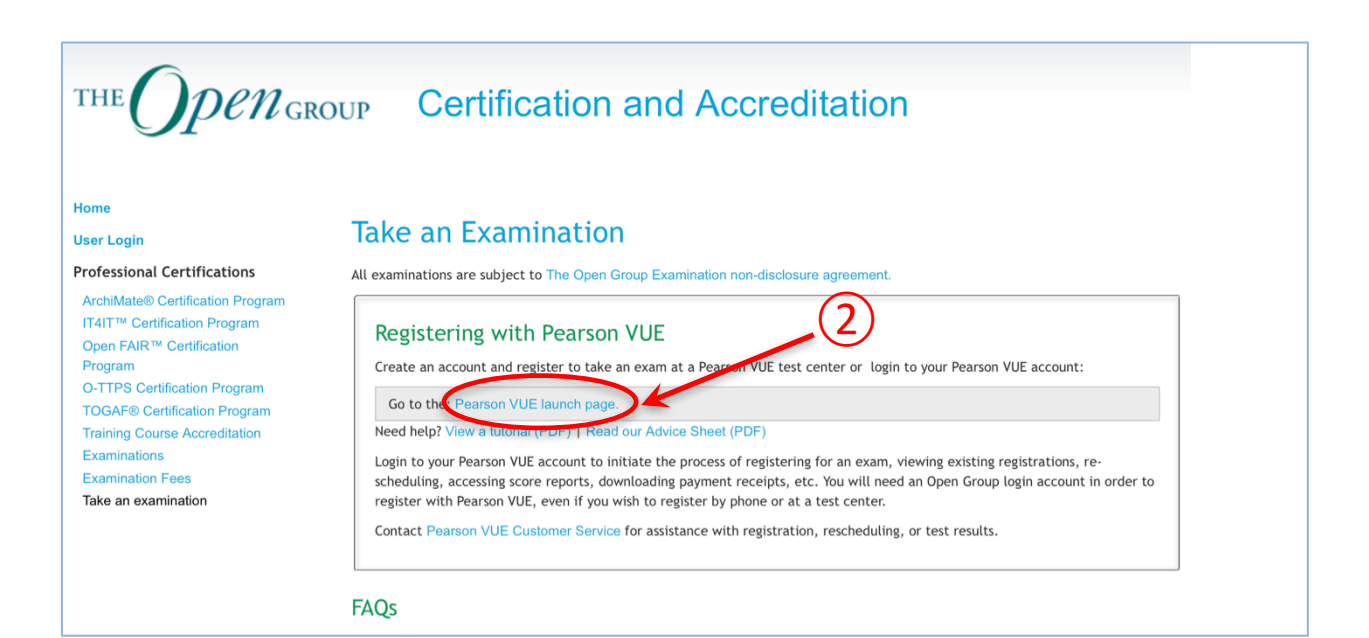

THE OPEN GROU

## *PCN*<sub>GROUP</sub> Certification and Accreditation

#### Home

#### **Professional Certifications**

ArchiMate® Certification Program IT4IT™ Certification Program Open FAIR™ Certification Program O-TTPS Certification Program TOGAF® Certification Program Training Course Accreditation Examinations Examination Fees

### **Personal Information**

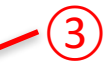

You will need an Open Group account in order to register for an exam at Pearson VUE.

If you have an Open Group account login, then review and confirm your personal information.

If you do not have an Open Group account, perform the following steps to create one:

- 1. Create an account (新用户点击新建账号)
- Receive the account activation email sent to the business email address in your account and se activate your account.
- Log in to this Pearson VUE launch page with the credentials from your new account, then con to Pearson VUE.

THE OPEN GROUP

## $\mathcal{Pen}_{GROUP}$ Certification and Accreditation

| Home                                     |                                                    |    |
|------------------------------------------|----------------------------------------------------|----|
| nome                                     | Log in Request new password                        |    |
| User Login                               | Username *                                         |    |
| Professional Certifications              | users                                              |    |
| ArchiMate® Certification Program         | Enter the username.                                |    |
| IT4IT <sup>™</sup> Certification Program | Password *                                         |    |
| Program                                  |                                                    | ٩v |
| O-TTPS Certification Program             | Enter the password that accompanies your username. |    |
| TOGAF® Certification Program             |                                                    |    |
| Training Course Accreditation            | Log in $(4)$                                       |    |
| Examinations                             |                                                    |    |
| Examination Fees                         |                                                    |    |
| Take an examination                      |                                                    |    |

## **Den** GROUP Certification and Accreditation

#### Home

THE

#### Professional Certifications

ArchiMate® Certification Program

IT4IT<sup>™</sup> Certification Program Open FAIR<sup>™</sup> Certification Program O-TTPS Certification Program TOGAF® Certification Program

Training Course Accreditation

Examinations

Examination Fees

Take an examination

#### Personal Information

The information below is from your Open Group profile. Please review it for accuracy. Ensure your name is exactly as it appears on the identification you will present at the test center. If there is not an exact match, you will not be able to take your exam and you will orfeit any fees paid or the voucher used to book the exam.

If any of the information needs to be updated, perform the following steps:

- 1. Edit your Profile on the main Open Group site
- 2. Return to this Pearson VUE launch page

3. Log out

4. Return again to this Pearson VUE launch page where you will be asked to log back in; this will enable us to refresh your profile. Note that sometimes a browser will cache the old credentials, so if simply logging out doesn't work, you will need to shut down your browser or try an alternate browser.

Once you have confirmed that all information is correct and up-to-date, select the Proceed to Pearson VUE button at the bottom of the page to be transferred to the Pearson VUE website.

#### Personal Information

#### **Contact Information**

| Preferred Contact Number   | 86 15 3 |
|----------------------------|---------|
| Alternative Contact Number |         |
| Fax Number                 |         |
| Corporate Email Address    | a g     |
| Additional Email Address   | a' in   |
| Preferred Contact Email    | a. rg   |

#### **Employer Information**

| Organization Name | T: 2 |
|-------------------|------|
| Job Title         | A    |

#### Mailing Address Information

#### **Business Address**

| Street Address 1 | Sui      | strict |
|------------------|----------|--------|
| Street Address 2 |          |        |
| City             | SHANGHAI |        |
| State/Province   | SHANGHAI |        |
| Postal Code      | 201204   |        |
| Country          | CHINA    |        |

#### Home Address

| Street Address 1 |  |  |
|------------------|--|--|
| Street Address 2 |  |  |
| City             |  |  |
| State/Province   |  |  |
| Postal Code      |  |  |
| Country          |  |  |

5

Proceed to Pearson VUE

# 第二步: 进入PearsonVUE预约考试

| Pearson   VUE                                      | THE OPEN GROUP                                                                                                    |
|----------------------------------------------------|----------------------------------------------------------------------------------------------------|
| Home My Pr                                         | rofile My Order Return to The Open Group Sign Out                                                                                                   |
| Home                                               | Signed In as: A' g)<br>The Open Group Candidate ID: 44 3                                                                                            |
| The Open Group Exams                               | My Account                                                                                                    |
| Exam Catalog View Exams 6 查看考试                     | <ul> <li>&gt; My Profile</li> <li>&gt; Preferences</li> <li>&gt; Exam History</li> <li>&gt; View Score Reports</li> <li>&gt; My Receipts</li> </ul> |
| ✓ Do you have a private access code? What is this? |                                                                                                    |
| Upcoming Appointments                              |                                                                                                    |

Go

Home My Profile My Order Return to The Open Group Sign Out

Signed In as: Ali Ig) The Open Group Candidate ID: 44 3

#### Select Exam

Find an Exam:

#### ✤ Do you have a private access code? What is this?

| Exam Code   | Exam Name                                                     |
|-------------|---------------------------------------------------------------|
| OG0-021     | ArchiMate® 2 Part 1 Exam (English)                            |
| OG0-022     | ArchiMate® 2 Part 2 Exam (English)                            |
| OG0-023     | ArchiMate® 2 Combined Part 1 and Part 2 Exam (English)        |
| OG0-023-ESL | ArchiMate® 2 Combined Part 1 and Part 2 Exam (ESL)            |
| OG0-041     | Open FAIR™ Part 1 Exam (English)                              |
| OG0-061     | IT4IT™ Part 1 Exam (English)                                  |
| OG0-091     | TOGAF® 9 Part 1 Exam (English)                                |
| OG0-092     | TOGAF® 9 Part 2 Exam (English)                                |
| OG0-093     | TOGAF® 9 Combined Part 1 and Part 2 Exam (English)            |
| OG0-093-ESL | TOGAF® 9 Combined Part 1 and Part 2 Exam (ESL)                |
| OG0-094     | TOGAF® 9 Part 1 Exam (Brazilian Portuguese)                   |
| OG0-095     | TOGAF® 9 Part 2 Exam (Brazilian Portuguese)                   |
| OG0-096     | TOGAF® 9 Part 1 Exam (Simplified Chinese)                     |
| OG0-097     | TOGAF® 9 Part 2 Exam (Simplified Chinese)                     |
| OG0-098     | TOGAF® 9 Combined Part 1 and Part 2 Exam (Simplified Chinese) |
| OG0-F91     | TOGAF® 9 Part 1 Exam (French)                                 |
| OG0-F92     | TOGAF® 9 Part 2 Exam (French)                                 |
| OG0-S91     | TOGAF® 9 Part 1 Exam (Latin American Spanish)                 |
| OG0-S92     | TOGAF® 9 Part 2 Exam (Latin American Spanish)                 |
| OGA-031     | ArchiMate® 3 Part 1 Exam (English)                            |
| OGA-032     | ArchiMate® 3 Part 2 Exam (English)                            |
| OGA-3AB     | ArchiMate® 3 Advanced Bridge Exam (English)                   |

| Pearson   VUE                                                                                            |      |            |          | THE OPEN GROUP                                         |
|----------------------------------------------------------------------------------------------------|------|------------|----------|--------------------------------------------------------|
|                                                                                                    | Home | My Profile | My Order | Return to The Open Group Sign Out                      |
| Exam Details                                                                                             |      |            |          | Signed In as: A g)<br>The Open Group Candidate ID: 4 3 |
|                                                                                                    |      |            |          |                                                        |
| Exam:<br>OG0-098: TOGAF® 9 Combined Part 1 and Part 2 Exam (Simplified Chinese)<br>View Testing Policies |      |            |          |                                                        |
| Price*:<br>USD 495.00                                                                                    |      |            |          |                                                        |
| Language:<br>Chinese Simplified                                                                          |      |            |          |                                                        |
| *Prices listed are based on today's date and do not include local taxes which may be applicable.         |      |            |          |                                                        |
|                                                                                                    |      |            |          |                                                        |
| Previous                                                                                                 |      |            | 8        | Schedule this Exam                                     |
|                                                                                                    |      |            |          |                                                        |
|                                                                                                    |      |            |          |                                                        |
| Pearson   VUE                                                                                            |      |            |          | THE OPEN GROUP                                         |

|                                                          |                                                                                                    | Home  | My Profile | My Order | Return to The Open Group                    | Sign Out       |
|----------------------------------------------------------|----------------------------------------------------------------------------------------------------|-------|------------|----------|---------------------------------------------|----------------|
| Confirm E                                                | Exam Selection                                                                                                    |       |            |          | Signed In as: A<br>The Open Group Candidate | .g)<br>ID: 4 3 |
| Selected Exan                                            | ns:                                                                                                    |       |            |          |                                             |                |
| Exam 1:                                                  | OG0-098: TOGAF® 9 Combined Part 1 and Part 2 Exam (Simplified Chinese)<br>Language: Chinese Simplified                                        |       |            |          |                                             |                |
| Previous                                                 |                                                                                                    |       | 9          |          | Proceed to Sch                              | eduling        |
| Consecutive<br>You may add one of<br>Add another exam to | Appointments<br>or more exams to take on the same day (for a total appointment time of 6 hours / 360 minutes). Tell r<br>take on the same day | me mo | re.        |          |                                             |                |

| <text><text><text><form></form></text></text></text>                                                                                                    | P      | earson   VUE                                                                             |                              |                        |             |            |          | тнеОрет                  |
|----------------------------------------------------------------------------------------------------|--------|------------------------------------------------------------------------------------------|------------------------------|------------------------|-------------|------------|----------|--------------------------|
| Numerical control of the state and provide the state and provide the state and                                                                                                    |        | Orantee Oranak                                                                           |                              |                        | Home        | My Profile | My Order | Return to The Open Group |
| <form><pre>vertex vertex ver</pre></form>                                                                                                    | Sele   | clion: OG0-098: TOGAF® 9 Combined Part 1 and Part 2 Exam (S                              | implified Chinese)   Languar | ae: Chinese Simplified | Change Exam |            |          | The Open Group Candida   |
| <form>  with with with with with with with with</form>                                                                                                    | test   | centers in:                                                                              |                              |                        | -           |            |          |                          |
| <form>  multiple   multiple   mult</form>                                                                                                    | intry: |                                                                                          |                              |                        |             |            |          |                          |
| <form>  uncode   uncode      <b>a rear a rear a rear a rear b rear a rear b rear b rear</b></form>                                                                                                    | hina   |                                                                                          |                              | •                      |             |            |          |                          |
| <text><text><text></text></text></text>                                                                                                    | e/Pro  | hai                                                                                      |                              | •                      |             |            |          |                          |
| uncertain   To the state state sta                                                                                                    |        |                                                                                          |                              | -                      |             |            |          |                          |
| <page-header>Mathematical Strategy and the second strategy and the second strategy and</page-header>                                                                                                    | hang   | Hai                                                                                      |                              | •                      |             |            |          |                          |
| <text><complex-block></complex-block></text>                                                                                                    | earch  |                                                                                          |                              |                        |             |            |          |                          |
| Action and action and action and action and action and action action                                                                                                    | can    | select up to three test centres to compare availabi                                      | ity *可选择呈                    | 至多3个考场                 | 比较可         | 「用性        |          |                          |
| <image/>                                                                                                    | Мар    | p not available.                                                                         |                              |                        | 1           |            |          |                          |
| <image/>                                                                                                    | £,     | - 15 S                                                                                   |                              |                        |             |            |          |                          |
|                                                                                                    |        | Cast S.                                                                                  |                              |                        |             |            |          |                          |
|                                                                                                    | 9      |                                                                                          |                              |                        |             |            |          |                          |
| et a text order Decimal   Decimal Decimal   Decimal Decimal   De                                                                                                    |        |                                                                                          |                              |                        |             |            |          |                          |
| Carbon Control Control Cont                                                                                                    | lect   | Test Center                                                                              | Directions                   |                        |             |            |          |                          |
| Windows Biologic Stream Provide Reservations Plans Biologic Stream Plans Biologic Stream Plans Biol                                                                                                    |        | Canway Education - Shanghai                                                              | Get Directions               | /                      |             |            |          |                          |
| abs: Description     Carbon: - Sharipsi   Brandmain   Brandmain <t< td=""><td></td><td>Shanghai<br/>Shanghai</td><td></td><td></td><td></td><td></td><td></td><td></td></t<>                                                                                                    |        | Shanghai<br>Shanghai                                                                     |                              |                        |             |            |          |                          |
| Justice   Listice   Listice                                                                                                    |        | No. 329, Tainyaoqiao Road,<br>Xuhui Dist.,                                               |                              |                        |             |            |          |                          |
| Bring Bring B                                                                                                    |        | 200030<br>Easthome - Shanghai                                                            | Get Directions               |                        |             |            |          |                          |
| approx Darker   bring Darker   bring Darker <td></td> <td>China<br/>Shanghai<br/>Shanghai</td> <td></td> <td></td> <td></td> <td></td> <td></td> <td></td>                                                                                                    |        | China<br>Shanghai<br>Shanghai                                                            |                              |                        |             |            |          |                          |
| Status   The Status The Status <pthe p="" status<=""> The Status The Status The Stat</pthe>                                                                                                    |        | JingAn District<br>NO.1399 West Beijing Road                                             |                              |                        |             |            |          |                          |
| Brogling international Education - Bhanghal Brogling international Education - Bhanghal   Brogling international Education - Bhanghal Brogling international Education - Bhanghal   Brogling international Education - Bhanghal Brogling international Education - Bhanghal   Brogling international Education - Bhanghal Brogling international Education - Bhanghal   Brogling international Education - Bhanghal Brogling international Education - Bhanghal   Brogling international Education - Bhanghal Brogling international Education - Bhanghal   Brogling international Education - Bhanghal Brogling international Education - Bhanghal   Brogling international Education - Bhanghal Brogling international Education - Bhanghal   Brogling international Educational Educatio                                                                                                    |        | Xinda Building Room 17A1 / 17A2<br>200040                                                |                              |                        |             |            |          |                          |
| <ul> <li>Benging Market Benging Market Bengin Market Benging Market Benging Market Benging Market Benging</li></ul>                                                                                                    |        | Hongjing International Education - Shanghai<br>China<br>Shanohai                         | Get Directions               |                        |             |            |          |                          |
|                                                                                                    |        | Shanghai<br>Rm 1408, Tian'an Center,<br>338 West Napiling Road                           |                              |                        |             |            |          |                          |
| Current - Sharphile Current - Sharphile   Sharphile Sharphile   Sharphile Current - Sharphile   Sharphile Current -                                                                                                    |        | Huangpu District,<br>200000                                                              |                              |                        |             |            |          |                          |
| <ul> <li>Bringhall<br/>Bringhall<br/>Bri</li></ul> |        | New Horizons - Shanghai<br>China                                                         | Get Directions               |                        |             |            |          |                          |
| Bit Medang Red., Huangpu District,   2002 <b>Sharphai Fourish-Harvest College of Technology Chaine</b> Sharphai Red., Barphai Rod., Room 1000 Concell Junited Plaza, Block of 20002 <b>Sharphai HukeNanYang Information Tech. Co., Ltd.</b> Get Directions Chaine Sharphai Rod., Huangpu District, Sharphai Rod., HukeNanYang Information Tech. Co., Ltd. Chaine Sharphai Rod., HukeNanYang Information Tech. Co., Ltd. Chaine Sharphai Rod., HukeNanYang Information Tech. Co., Ltd. Chaine Sharphai Rod., HukeNanYang Information Tech. Co., Ltd. Chaine Sharphai Rod., HukeNanYang Information Tech. Co., Ltd. Chaine Sharphai Rod., HukeNanYang Information Tech. Co., Ltd. Chaine Sharphai Rod., HukeNan Righ Tech Building Source Concell Junited Plaza, Block of Concell Junited Plaza, Block of Concell                                                                                                    |        | Shanghai<br>Shanghai<br>Rm 308, Block B, SOHO Fuxing Plaza,                              |                              |                        |             |            |          |                          |
| Branghal Flouries-Larvest College of Technology Bet Prestines   Shanghal Shanghal   Shanghal Shanghal   Shanghal Bet Prestines   Shanghal Bet Prestines   Shanghal Shanghal   Shanghal Bet Prestines   Shanghal Bet Prestines   Bet Guang Zhong Road Bet P                                                                                                    |        | 388 Madang Rd., Huangpu District,<br>200025                                              |                              |                        |             |            |          |                          |
| <ul> <li>Binghighing Binghighing Binghighi</li></ul>                                                                                                    |        | Shanghai Flourish-Harvest College of Technology<br>China<br>Shanghai                     | Get Directions               |                        |             |            |          |                          |
| An 198 mg   Binson 198 mg   Binson 198 mg <td< td=""><td></td><td>Shanghai<br/>Yangpu Dist.</td><td></td><td></td><td></td><td></td><td></td><td></td></td<>                                                                                                    |        | Shanghai<br>Yangpu Dist.                                                                 |                              |                        |             |            |          |                          |
| Shanghal HuiKeNanYang Information Tech. Co., Ltd. Get Directions   Shanghal Shanghal Shangh                                                                                                    |        | No 1388 Siping Rd.,<br>Room1006, Tongji United Plaza,Block c<br>200092                   |                              |                        |             |            |          |                          |
| Bhanghai   Shanghai   Shang                                                                                                    |        | ShangHai HuiKeNanYang Information Tech. Co., Ltd.<br>China                               | Get Directions               |                        |             |            |          |                          |
| No 1964 Findman Rd, Jiaotang University   Soossi     Shanghai HWUA Information Technology Inc.   China   Shanghai   Shanghai   Shanghai (ijiingcheng, No 666 East Beijing Roheng, No 666 East Beijing Roheng, No 676 East Beijing Roheng, No 750 East Beijing Roheng, No 750 East Roheng, No 750 East Roheng, No 750 East Roheng, Roheng, Roheng, Roheng, Roheng, Roheng, Roheng, Roheng, Roheng, Roheng, Roheng, Roheng, Roheng, Roheng, Roheng,                                                                                                    |        | Shanghai<br>Shanghai<br>Xuhui District                                                   |                              |                        |             |            |          |                          |
| Shanghai HWUA Information Technology Inc.       Get Directions         China       Shanghai         Shanghai JP Consulting Co., Ltd.       Get Directions         China       Shanghai JP Consulting Co., Ltd.         China       Get Directions         No. 2080 East Beijing Road, Huangpu Dist., Kejjingcheng.       Get Directions         China       Shanghai JP Consulting Co., Ltd.         China       Get Directions         Shanghai JP Consulting Co., Ltd.       Get Directions         China       Shanghai Shanghai         Shanghai JP Consulting Co., Ltd.       Get Directions         China       Shanghai Shanghai         Shanghai JB Consulting Co., Ltd.       Get Directions         China       Shanghai Shanghai         Shanghai LiangPu Computer Co.Ltd       Get Directions         China       Shanghai Shanghai         Shanghai Shanghai       Get Directions         Shanghai Shanghai       Get Directions         Shanghai Shanghai       Get Directions         Shanghai Shanghai       Get Directions         Shanghai Shanghai       Get Directions         Shanghai Shanghai       Get Directions         Shanghai Shanghai       Shanghai Shanghai Shanghai Shanghai Shanghai Shanghai Shanghai Shanghai Shanghai Shanghai Shanghai Shangha                                                                                                    |        | No1954 Huashan Rd.,Jiaotong University<br>Room 1906, HaoRan High Tech Building<br>200030 |                              |                        |             |            |          |                          |
| China   Shanghai   OF, Golda, Kajjingcheng,   No. 668 East Beijing Road, Huangpu Dist.,   Kajjingcheng   200001     Shanghai P. Consulting Co., Ltd.   China   Shanghai   Shanghai   China   Shanghai   Shanghai <                                                                                                    |        | Shanghai HWUA Information Technology Inc.                                                | Get Directions               |                        |             |            |          |                          |
| BF: Gblig, Keijiingcheng,       Sohanghai Gaod, Huangpu Dist.,         Koi, Bde East Beijing Road, Huangpu Dist.,       Get Directions         China       Shanghai         Shanghai       Shanghai         Shanghai       Get Directions         No. 218 West Taan Mu Road       Get Directions         No. 218 West Taan Mu Road       Get Directions         Shanghai       Get Directions         Shanghai LiangPu Computer Co.Ltd       Get Directions         Shanghai       Shanghai         Shanghai JangPu Somputer Co.Ltd       Get Directions         Shanghai       Shanghai         Shanghai Shanghai       Shanghai         Shanghai Shanghai       Shanghai         Shanghai Nangang Software System Integration       Get Directions         China       Shanghai         Shanghai Shanghai       Shanghai         Shanghai Nangang Software System Integration       Cet Directions         China       Shanghai         Shanghai Shanghai       Shanghai         Shanghai Shanghai       Shanghai         Shanghai Shanghai       Shanghai         Shanghai Shanghai       Shanghai         No.730 Wan Ping South Road       Shanghai         Nohar Shanghai       Shanghai Shanghai                                                                                                    |        | China<br>Shanghai<br>Shanghai                                                            |                              |                        |             |            |          |                          |
| 20001         Shanghal J Consulting Co., Ltd.       Get Directions         China       Shanghai         Shanghai       Shanghai         Xo. 218 West Tian Mu Road       Get Directions         Room 2702 Towr 2 Kerry Everbright City       Get Directions         Shanghai       Shanghai         Shanghai       Get Directions         Shanghai       Get Directions         Shanghai       Shanghai         Shanghai       Shanghai         Shanghai       Shanghai         Shanghai       Get Directions         Ohina       Shanghai         Shanghai       Shanghai         Shanghai       Shanghai <td< td=""><td></td><td>6/F, Gbldg., Kejijingcheng,<br/>No.668 East Beljing Road, Huangpu Dist.,<br/>Kejijingcheng</td><td></td><td></td><td></td><td></td><td></td><td></td></td<>                                                                                                    |        | 6/F, Gbldg., Kejijingcheng,<br>No.668 East Beljing Road, Huangpu Dist.,<br>Kejijingcheng |                              |                        |             |            |          |                          |
| eitergrans Jr. Consulting Co., Ltb.       Get Directions         China       Shanghai         Shanghai       Zhu Bei District         Zhu Bei District       Get Directions         Shanghai       Get Directions         Shanghai       Get Directions         Shanghai       Get Directions         Shanghai       Get Directions         Shanghai       Get Directions         Shanghai       Get Directions         Shanghai       Get Directions         Shanghai       Get Directions         Shanghai       Get Directions         Shanghai       Get Directions         Shanghai       Get Directions         Shanghai       Get Directions         Shanghai       Get Directions         Ohina       Get Directions         Shanghai       Get Directions         Ohina       Get Directions         Shanghai       Get Directions         Shanghai       Get Directions         Shanghai       Get Directions         Shanghai       Shanghai         Shanghai       Get Directions         Shanghai       Shanghai         Shanghai       Get Directions         No.75 Wan Ping South Road                                                                                                    |        | 200001                                                                                   | Cet Direction                |                        |             |            |          |                          |
| animing inside the point of the point of the point o                                                                                                    |        | Changhai<br>Shanghai<br>Changhai                                                         | Set Directions               |                        |             |            |          |                          |
| Room 2702 Towr 2 Kerry Everbright City         Shanghai LiangPu Computer Co.Ltd       Get Directions         Shanghai       Shanghai         Shanghai       Shanghai         Shanghai       Get Directions         ZEAP       China         Shanghai Nanyang Software System Integration       Get Directions         China       Shanghai Nanyang Software System Integration         China       Get Directions         China       Shanghai Nanyang Software System Integration         China       Get Directions         China       Shanghai         Shanghai Shanghai       Shanghai         Shanghai Janke Building       For 75 Wen Ping South Road         Num Direct       200336                                                                                                    |        | snangnai<br>Zha Bei District<br>No. 218 West Tian Mu Road                                |                              |                        |             |            |          |                          |
| Shanghal LiangPu Computer Co.Ltd     Get Directions       China     Shanghal Shanghi       Shanghal Chang Zong Road     Set Directions       dth Filoro Xin Wu Building     Ease       zooro72     Shanghal Naryang Software System Integration     Get Directions       Shanghai     Shanghai       Shanghai     Shanghai       Shanghai     Shanghai       Shanghai     Shanghai       No.75 Wan Ping South Road     Xuhui District       200336     Set Stanghai                                                                                                    |        | Room 2702 Tower 2 Kerry Everbright City 200070                                           |                              |                        |             |            |          |                          |
| Simple<br>Simple<br>Simple                                                                                                    |        | Shanghai LiangPu Computer Co.Ltd<br>China<br>Shanghai                                    | Get Directions               |                        |             |            |          |                          |
| ain Pioor Ain You Building<br>LEAP<br>200072       Get Directions         Shanghai Nanyang Software System Integration<br>China<br>Shanghai<br>Shanghai<br>Shanghai<br>Pioor 7th, ainike Building<br>Pioor 7th, ainike Building<br>Nom Ping South Road<br>Xubu District<br>200335       Get Directions                                                                                                    |        | ShangHai<br>ShangHai<br>698 Guang Zhong Road                                             |                              |                        |             |            |          |                          |
| Shanghai Nanyang Software System Integration Get Directions<br>China<br>Shanghai<br>Shanghai<br>Floor 7th, Janke Building<br>No.75 Wan Ping South Road<br>Xuhui District<br>200335                                                                                                    |        | LEAP<br>200072                                                                           |                              |                        |             |            |          |                          |
| Shanghai<br>Shanghai<br>Fioor 7th, Jianke Building<br>No. 75 Wan Ping South Road<br>Xuhui District<br>200335                                                                                                    |        | Shanghai Nanyang Software System Integration<br>China                                    | Get Directions               |                        |             |            |          |                          |
| No.75 Wen Ping South Road<br>Xuhu District<br>200335                                                                                                    |        | Shanghai<br>Shanghai<br>Floor 7th, Jianke Building                                       |                              |                        |             |            |          |                          |
| Jay more test centers                                                                                                    |        | No.75 Wan Ping South Road<br>Xuhui District<br>200335                                    |                              |                        |             |            |          |                          |
| lay more test centers                                                                                                    |        | 20000                                                                                    |                              |                        |             |            |          |                          |
|                                                                                                    | olay r | nore test centers                                                                        |                              |                        |             |            | 6        |                          |

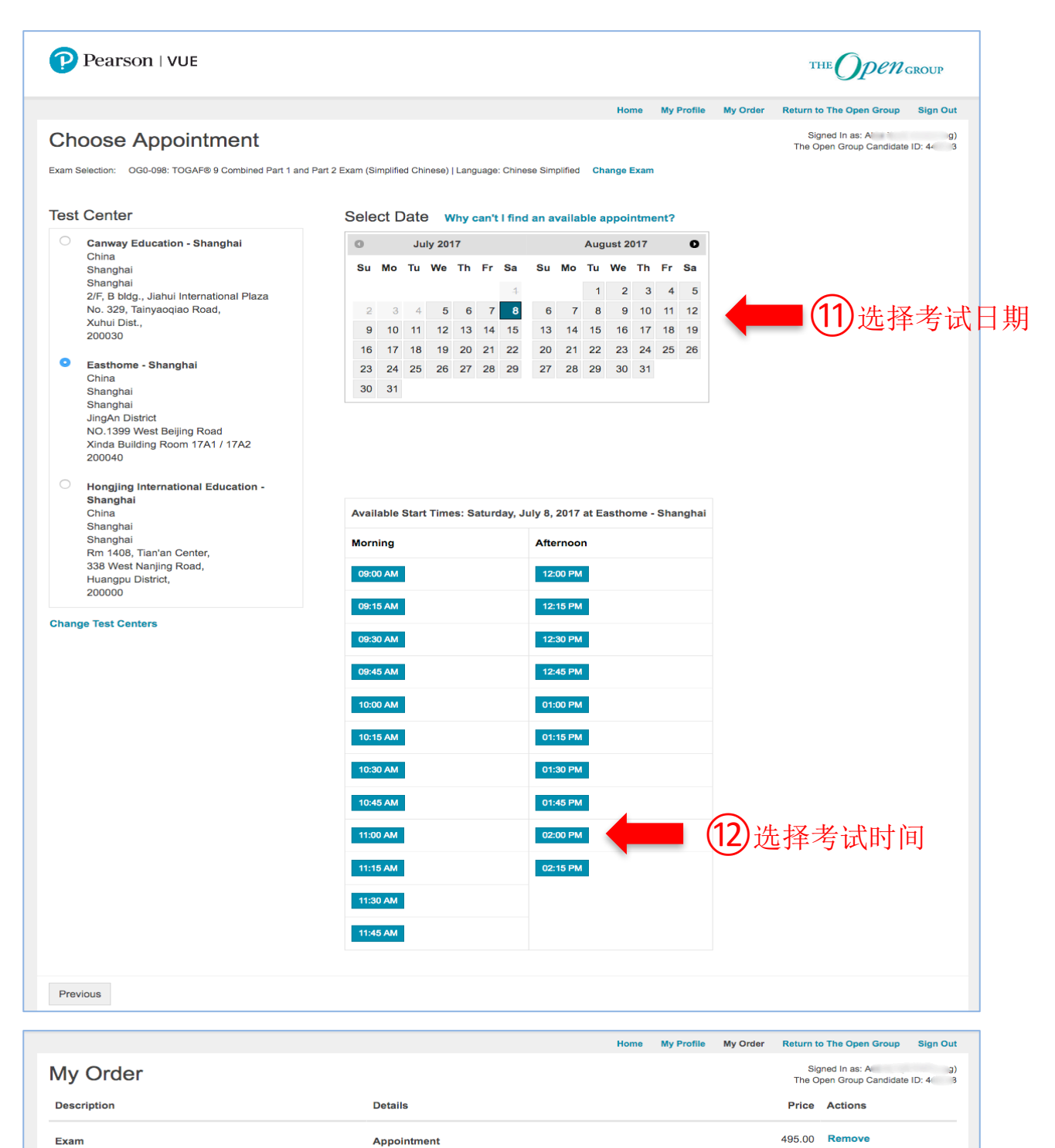

| OG0-098: TOGAF® 9    | Combined | Part 1 | and | Part | 2 | Exam |
|----------------------|----------|--------|-----|------|---|------|
| (Simplified Chinese) |          |        |     |      |   |      |

Language: Chinese Simplified Exam Length: 165 minutes

#### Saturday, July 8, 2017 Start Time: 02:00 PM CST Change Appointment

Location Easthome - Shanghai China Shanghai JingAn District NO.1399 West Beljing Road Xinda Building Room 17A1 / 17A2 200040 EASTHOME

Change Test Center

| Total Due                                       |                                                                  |                                                                                |
|-------------------------------------------------|------------------------------------------------------------------|--------------------------------------------------------------------------------|
| Subtotal:                                       | 495.00                                                           |                                                                                |
| Estimated Tax:                                  | 0.00                                                             |                                                                                |
| ESTIMATED TOTAL DUE:                            | USD 495.00                                                       |                                                                                |
| Add Another Exam<br>right © The Open Group 2017 | (13)                                                             | Proceed to Checkout                                                            |
| 4                                               | Total Due<br>Subtotal:<br>Estimated Tax:<br>ESTIMATED TOTAL DUE: | Total Due Subtotal: 495.00 Estimated Tax: 0.00 ESTIMATED TOTAL DUE: USD 495.00 |

## 第三步:结算付款

| Pearson   VUE                                                                                                    | THE OPEN GROUP                                                                                                    |
|----------------------------------------------------------------------------------------------------|----------------------------------------------------------------------------------------------------|
| Home My Profile My O                                                                                                    | rder Return to The Open Group Sign Out                                                                                                    |
| Checkout - Step 1: Confirm Personal Information (确认个人信息)                                                                                                    | Signed In as: A <sup>1</sup> g)<br>The Open Group Candidate ID: 4 3                                                                                                    |
| onfirm Personal Agree to Policies Enter Payment Submit Order Summary<br>nformation                                                                                                    |                                                                                                    |
| IMPORTANT: Your name must exactly match the identification that is presented at the test center or you will not be able to take your exam. Up                                                                                                    | date my information.                                                                                                    |
| (重要: 名字必须和参加考试提供的证件一致, 否则无法参加考试。)                                                                                                    |                                                                                                    |
| Name:<br>A g)                                                                                                    |                                                                                                    |
| Telephone:           +86 86 15         3                                                                                                    |                                                                                                    |
| Previous                                                                                                    |                                                                                                    |
|                                                                                                    |                                                                                                    |
| Pearson   VUE                                                                                                    | THE OPEN GROUP                                                                                                    |
| Pearson   VUE                                                                                                    | THE OPEN GROUP                                                                                                    |
| Pearson   VUE<br>Home My Profile My C<br>Checkout - Step 2: Agree to Policies (同意政策)<br>2onfirm Personal Agree to Policies Enter Payment Submit Order Summary<br>nformation                                                                                                    | THE OPEN GROUP<br>order Return to The Open Group Sign Ou<br>Signed In as: A Ig<br>The Open Group Candidate ID: 4                                                                                                    |
| Pearson   VUE<br>Home My Profile My C<br>Checkout - Step 2: Agree to Policies (同意政策)<br>Confirm Personal Agree to Policies Enter Payment Submit Order Summary<br>nformation<br>The Open Group Policies                                                                                                    | Inter Contraction Contractions of Contractions of Contractions |
| Pearson I VUE Home My Profile My C Checkout - Step 2: Agree to Policies (同意政策) Confirm Personal Agree to Policies Enter Payment Submit Order Summary Information The Open Group Policies Admission Policy We ask that you arrive at the test center 15 minutes before your scheduled appointment time. This will give you adequate time to complete the arrive more than 15 minutes late for your scheduled exam time you will not be seated for your exam and payment in full is due for the exam feet                                                                                                    | THE OPEN GROUP  Trder Return to The Open Group Sign Ou Signed In as: A ing The Open Group Candidate ID: 4:  necessary sign-in procedures. If you a.                                                                                                    |
| Pearson I VUE Home My Profile My C Checkout - Step 2: Agree to Policies (同意政策) Confirm Personal Agree to Policies Enter Payment Submit Order Summary Information The Open Group Policies Admission Policy We ask that you arrive at the test center 15 minutes before your scheduled appointment time. This will give you adequate time to complete the arrive more than 15 minutes late for your scheduled exam time you will not be seated for your exam and payment in full is due for the exam feet Identification (ID) Requirements                                                                                                    | THE OPEN GROUP  Train to The Open Group Sign Ou  Signed In as: A The Open Group Candidate ID: 4:  necessary sign-in procedures. If you b.                                                                                                    |
| Pearson I VUE       Home       My Profile       My C         Checkout - Step 2: Agree to Policies (同意政策)         Confirm Personal Agree to Policies Enter Payment Submit Order Summary         nformation         Phe Open Group Policies         Admission Policy         We ask that you arrive at the test center 15 minutes before your scheduled appointment time. This will give you adequate time to complete the arrive more than 15 minutes late for your scheduled exam time you will not be seated for your exam and payment in full is due for the exam for Identification (ID) Requirements         You will need to bring two forms of identification to the test center. Carefully review the ID requirements prior to your exam appointment using the without the appropriate forms of identification. Pearson VUE Administrators have the right to refuse seating for the exam if they are unable to point the seated for your exam appointment using the without the appropriate forms of identification. Pearson VUE Administrators have the right to refuse seating for the exam if they are unable to point the prime of identification. Pearson VUE Administrators have the right to refuse seating for the exam if they are unable to point without the appropriate forms of identification.                                                                                                    | Intercessary sign-in procedures. If you         bis link. The test will not be delivered roperly identify you.                                                                                                    |
| Pearson I VUE       Home My Profile My C         Checkout - Step 2: Agree to Policies (同意政策)         Confirm Personal Agree to Policies Enter Payment Submit Order Summary         Confirm Personal Agree to Policies Enter Payment Submit Order Summary         The Open Group Policies         Admission Policy         We ask that you arrive at the test center 15 minutes before your scheduled appointment time. This will give you adequate time to complete the arrive more than 15 minutes late for your scheduled exam time you will not be seated for your exam and payment in full is due for the exam for Identification (ID) Requirements         You will need to bring two forms of identification to the test center. Carefully review the ID requirements prior to your exam appointment using t without the appropriate forms of identification. Pearson VUE Administrators have the right to refuse seating for the exam if they are unable to p         Reschedule Policy       If you wish to reschedule your exam, you must contact Pearson VUE a minimum of 48 hours prior to your exam appointment. Rescheduling an appointment or missing your exam may result in forfeiting your exam fees.                                                                                                    | Intermediate       Return to The Open Group       Signed on as: A       No         Signed In as: A       Image: A       Image: A                                                                                                    |
| Pearson I VUE Norm My Profile My C Checkout - Step 2: Agree to Policies (同意政策) Confirm Personal Agree to Policies Enter Payment Submit Order Summary normation The Open Group Policies Admission Policy We ask that you arrive at the test center 15 minutes before your scheduled appointment time. This will give you adequate time to complete the arrive more than 15 minutes late for your scheduled exam time you will not be seated for your exam and payment in full is due for the exam feet Identification (ID) Requirements You will need to bring two forms of identification to the test center. Carefully review the ID requirements prior to your exam appointment using to without the appropriate forms of identification. Pearson VUE Administrators have the right to refuse seating for the exam if they are unable to p Reschedule Policy If you wish to reschedule your exam, you must contact Pearson VUE a minimum of 48 hours prior to your exam appointment. Rescheduling an appointment or missing your exam may result in forfeiting your exam fees. Cancellation Policy If you wish to cancel your exam, you must contact Pearson VUE a minimum of 48 hours prior to your exam appointment. Cancelling an exam I wish to cancel your exam, you must contact Pearson VUE a minimum of 48 hours prior to your exam appointment. Cancelling an exam I wish to cancel your exam, you must contact Pearson VUE a minimum of 48 hours prior to your exam appointment. Cancelling an exam I appointment or missing your exam may result in forfeiting your exam fees.                                                                                                    | THE OPERATOR  Transformed For the Open Group Sign Or  Signed In as: A The Open Group Candidate ID: 4  necessary sign-in procedures. If you a.  his link. The test will not be delivered roperly identify you.  exam less than 48 hours prior to your  ess than 48 hours prior to your                                                                                                    |
| Pearson IVEE           Item         My Profile         My of           Checkout - Step 2: Agree to Policies (同意政策)         Checkout - Step 2: Agree to Policies (同意政策)             Confirm Personal Agree to Policies         Enter Payment         Submit Order         Summary    Checkout - Step 2: Agree to Policies (Inter Payment) Submit Order Summary Checkout - Step Policies Enter Payment Submit Order Summary Checkout Policies Admission Policy We ask that you arrive at the test center 15 minutes before your scheduled appointment time. This will give you adequate time to complete the arrive more than 15 minutes late for your scheduled exam time you will not be seated for your exam adpayment in full is due for the exam feet lettification (ID) Requirements You will need to bring two forms of identification to the test center. Carefully review the ID requirements prior to your exam appointment using to without the appropriate forms of identification. Pearson VUE Administrators have the right to refuse seating for the exam if they are unable to possimily our exam may result in forfeiting your exam fees. Cancellation Policy I you wish to reschedule your exam, you must contact Pearson VUE a minimum of 48 hours prior to your exam appointment. Rescheduling an appointment or missing your exam may result in forfeiting your exam fees. Cancellation Policy I you wish to cancel your exam, you must contact Pearson VUE a minimum of 48 hours prior to your exam appointment. Cancelling an exam I appointment or missing your exam may result in forfeiting your exam fees. I have read and agree to The Open Group policies listed above. | THE OPENGROUP  And the rest of the open Group Sign Out  Signed In as: A ing  The Open Group Candidate ID: 4 ing  The Open Group Candidate ID: 4 ing  necessary sign-in procedures. If you  a.  bis link. The test will not be delivered roperly identify you.  exam less than 48 hours prior to your  ess than 48 hours prior to your                                                                                                    |

| Pearson   VUE                                                                     |                      | THE OPEN GROUP                                                                             |
|-----------------------------------------------------------------------------------|----------------------|--------------------------------------------------------------------------------------------|
| Checkout - Step 3: Enter Payment(输入付款信息)                                          | Home My Profile My C | order Return to The Open Group Sign O<br>Signed In as: A<br>The Open Group Candidate ID: 4 |
| onfirm Personal Agree to Policies Enter Payment Submit Order Summary<br>formation |                      |                                                                                            |
| Order Total                                                                       |                      |                                                                                            |
| Subtotal: 495.00                                                                  |                      |                                                                                            |
| Estimated Tax: 0.00                                                               |                      |                                                                                            |
| ESTIMATED TOTAL DUE: USD 495.00                                                   |                      |                                                                                            |
| ✔ Add Voucher or Promo Code What is this?                                         | Î                    |                                                                                            |
| uquired information is marked with an asterisk (*).                               |                      |                                                                                            |
| Card Details                                                                      |                      |                                                                                            |
| We accept the following cards:<br>₩ ₩ ₩ ₩ ₩ ₩ ₩ ₩ ₩ ₩ ₩ ₩ ₩ ₩ ₩ ₩ ₩ ₩ ₩           |                      |                                                                                            |
| *Card Type:                                                                       |                      |                                                                                            |
|                                                                                   |                      |                                                                                            |
| "Card Number:<br>(Do not include hyphens or spaces)                               |                      |                                                                                            |
| 4                                                                                 |                      |                                                                                            |
| *Expiration Date:                                                                 |                      |                                                                                            |
| *Cardholder's Name:<br>(Name as it appears on card)                               |                      |                                                                                            |
| F                                                                                 |                      |                                                                                            |
| *Security Code:<br>What is this?                                                  |                      |                                                                                            |
| Billing Address                                                                   |                      |                                                                                            |
| This address must match the address that appears on the account.                  |                      |                                                                                            |
| *Country                                                                          |                      |                                                                                            |
| China •                                                                           |                      |                                                                                            |
| *Address 1:                                                                       |                      |                                                                                            |
| S. ad, P                                                                          |                      |                                                                                            |
| Address 2:                                                                        |                      |                                                                                            |
|                                                                                   |                      |                                                                                            |
| Address 3:                                                                        |                      |                                                                                            |
|                                                                                   |                      |                                                                                            |
| *City:                                                                            |                      |                                                                                            |
| SHANGHAI                                                                          |                      |                                                                                            |
| *State:                                                                           |                      |                                                                                            |
| Shanghai •                                                                        |                      |                                                                                            |
| Zip/Postal Code:<br>201204                                                        |                      |                                                                                            |
| *Telephone:                                                                       |                      |                                                                                            |
| + 86 86 15 '3<br>Country Codes                                                    |                      |                                                                                            |
| Your card will not be charged until you submit your order on the next page.       |                      |                                                                                            |
| Previous                                                                          |                      | (16)                                                                                       |
|                                                                                   |                      |                                                                                            |

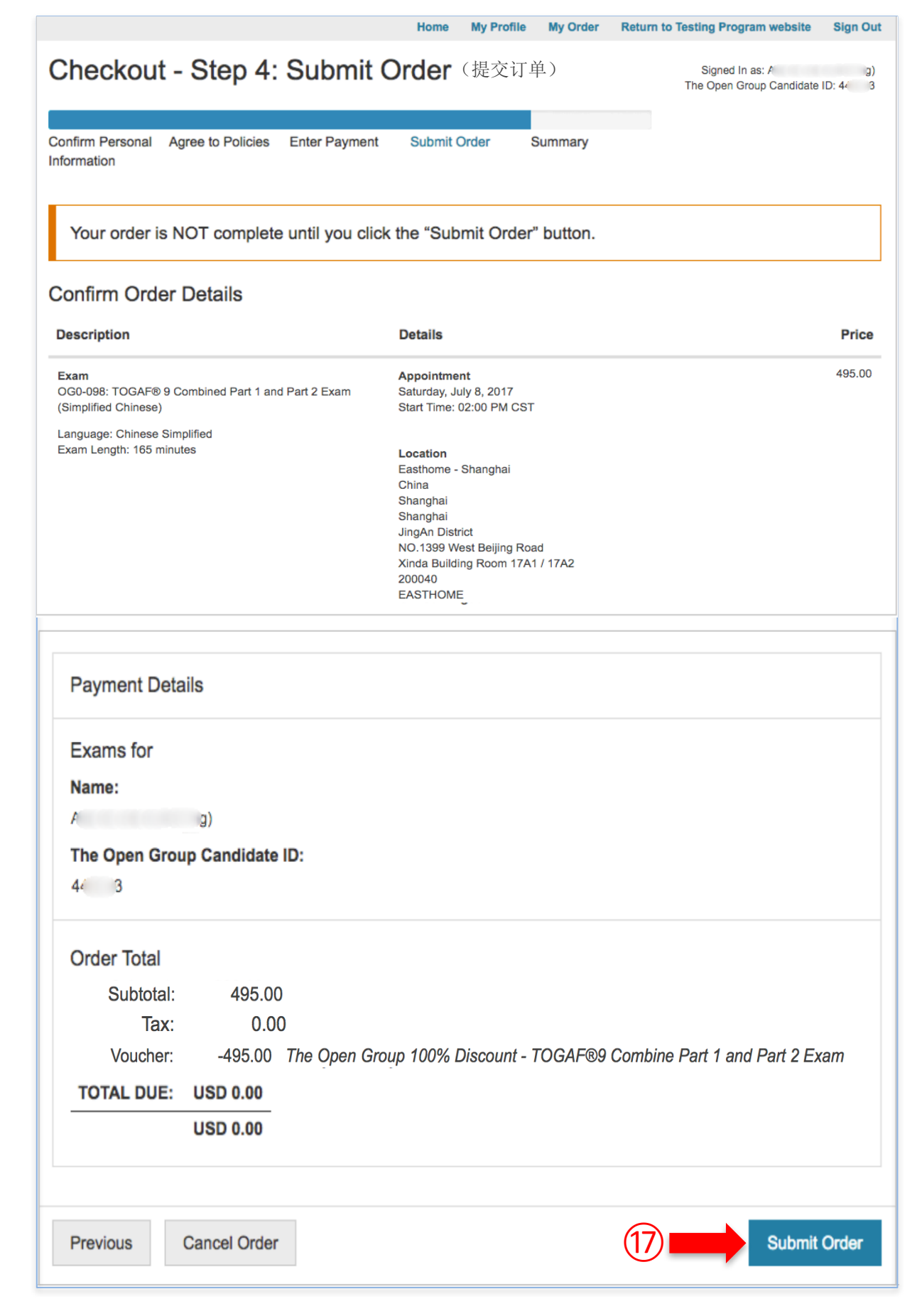

# 祝考试顺利!